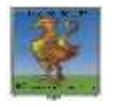

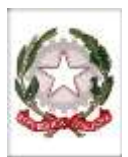

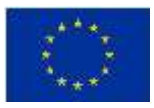

## Accesso a Classroom

Puoi accedere a Classroom con il tuo account *G Suite for Education* predisposto dalla scuola:

ACCOUNT: *cognome.nome@itegallo.it*. PASSWORD: data\_di\_nascita (ggmmaaaa)

L'Account cognome.nome dovrà essere ripulito di eventuali spazi e/o apostrofi e lettere maiuscole; ad esempio se ti chiami dell'Aversana Luigi, il tuo account sarà *dellaversana.luigi@itegallo.it* 

Per la password, data di nascita, devi utilizzare otto cifre: ad esempio, se sei nato il 12/12/1965, la password sarà 12121965

Per i docenti e/o gli allievi che trovassero difficoltà per l'accesso (account e/o password non riconosciuti) si prega di scrivere all'email dell'assistenza *animatoredigitale@itegallo.it*.

# Accedere per la prima volta

1. Vai su <u>classroom.google.com</u> e fai clic su "Vai a Classroom".

# Gestisci l'insegnamento e l'apprendimento con Classroom

Classroom aiuta studenti e insegnanti a organizzare i compiti, migliorare la collaborazione e promuovere una comunicazione più efficiente.

Vai a Classroom

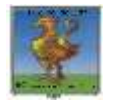

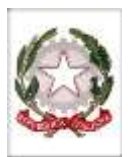

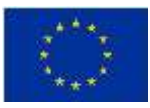

2. Inserisci il tuo nome utente e fai clic su Avanti.

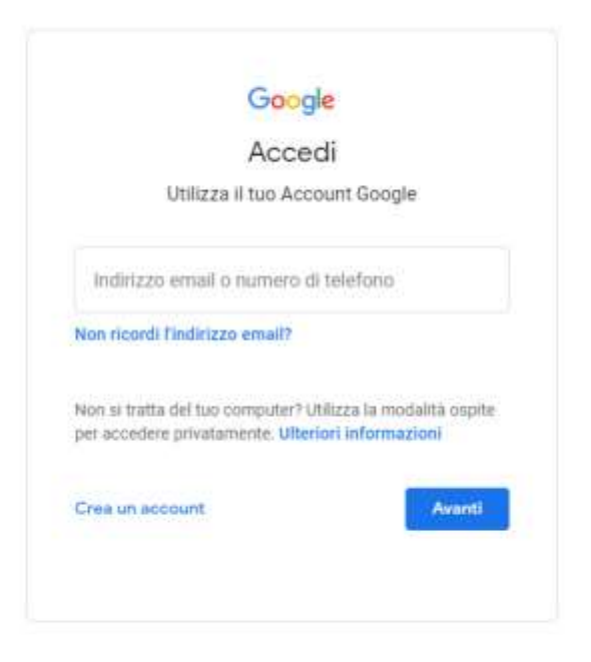

3. Inserisci la password e fai clic su Avanti.

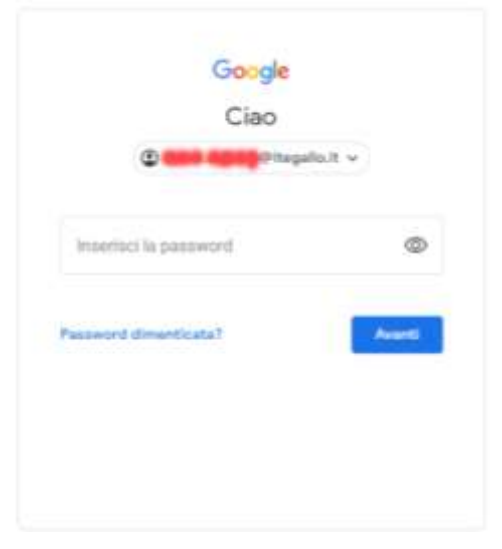

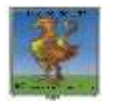

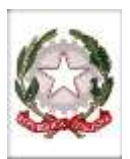

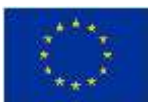

4. Visualizzi un messaggio di benvenuto, leggilo e fai clic su Accetta.

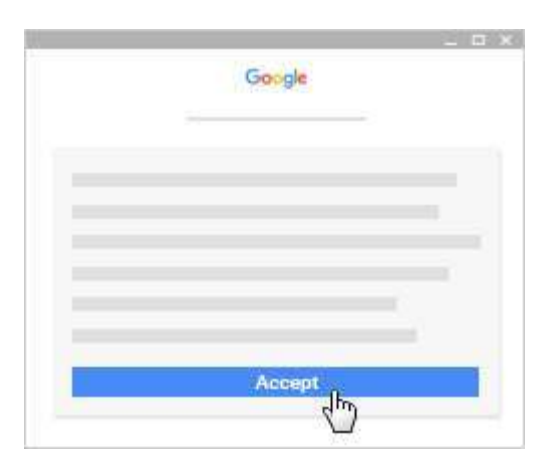

5. Il sistema ti chiederà di cambiare la password:

| Sce<br>nor | egli una nuova password sicura che<br>nutilizzi per altri siti web. |
|------------|---------------------------------------------------------------------|
| Cre        | a password                                                          |
|            |                                                                     |
| Со         | ıferma password                                                     |
|            |                                                                     |
|            | Cambia password                                                     |
|            |                                                                     |
|            |                                                                     |

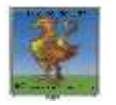

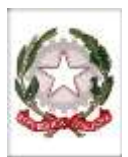

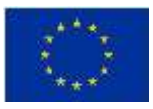

6. Ti sarà chiesto il tuo ruolo nell'organizzazione: fai clic su Sono uno studente o Sono un insegnante.

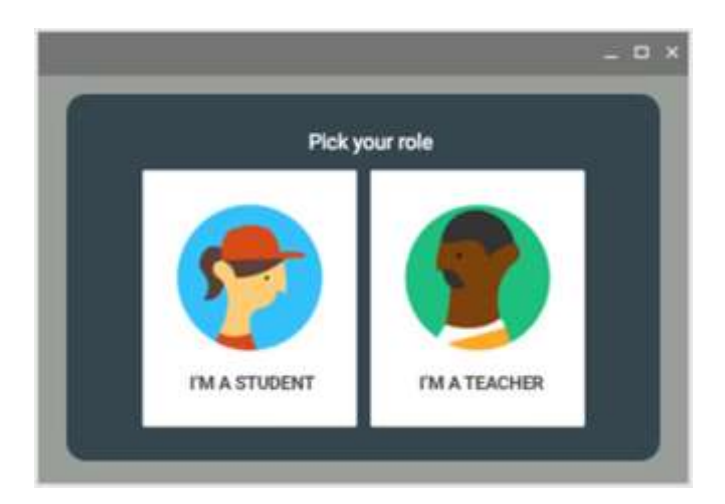

7. Fai clic su Inizia.

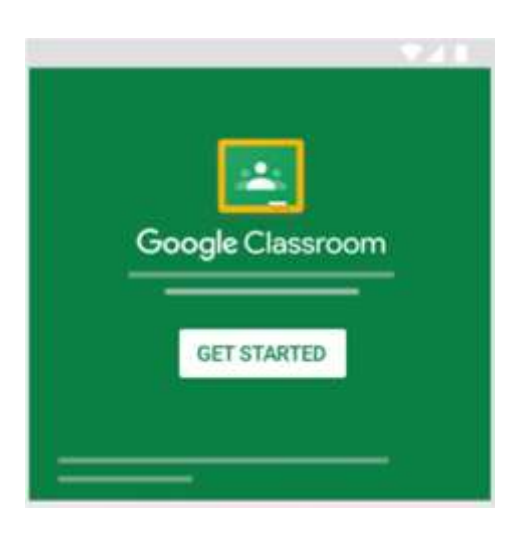

#### Accedere ad altre aree di Classroom

Una volta effettuato l'accesso, gli studenti vedranno i corsi creati dagli insegnanti.

Gli insegnanti e gli studenti possono fare clic su Menu = per accedere ad altre aree di Classroom.

- Corsi: consente agli studenti di accedere ai propri corsi.
- Calendario: consente agli studenti di visualizzare i propri calendari dei corsi. Gli insegnanti possono tenere traccia del lavoro degli studenti nei calendari dei corsi.
- Lavoro: per vedere tutti i compiti e i post relativi ai propri corsi, gli studenti possono visionare sullo stream le comunicazioni degli insegnanti (tipo *registro di classe*) e possono inserire eventuali commenti.
- Impostazioni: permette di gestire *la foto del profilo, la password e le notifiche*.

## Lo Stream

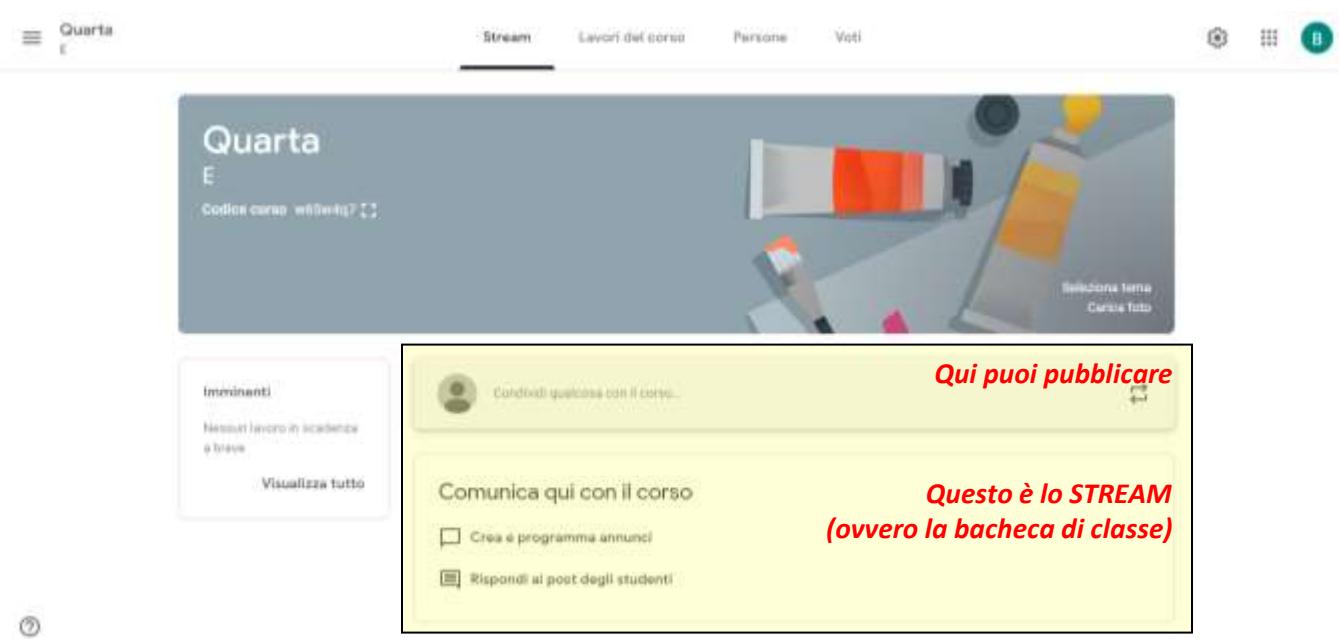

# Visualizzare i compiti in un calendario

#### Questo articolo è rivolto agli studenti.

Puoi tenere traccia del lavoro e delle date di scadenza sia nel calendario di Classroom che in Google Calendar.

Il lavoro assegnato dal tuo insegnante viene mostrato nel calendario di Classroom. Questo calendario è di sola visualizzazione, perciò non puoi aggiungere nulla.

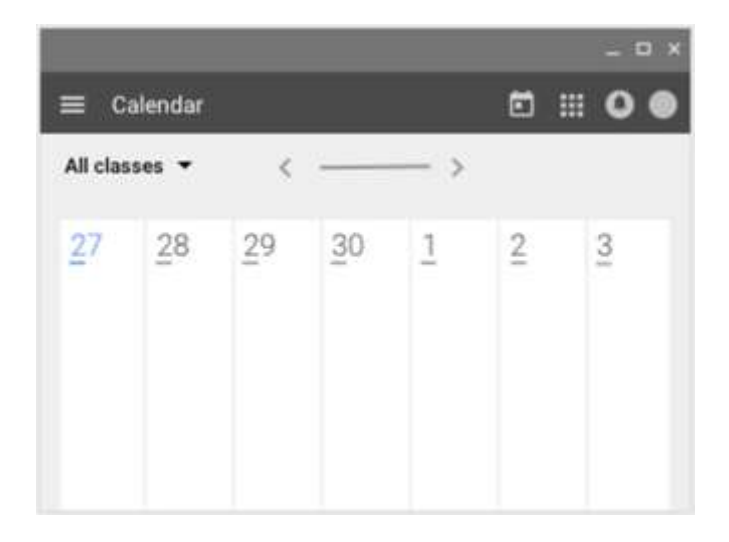

Classroom aggiunge ogni calendario del corso a Google Calendar per il tuo Account Google.

Nell'elenco "I miei calendari", puoi trovarli tutti come calendari separati. Quando si assegnano lavori, le scadenze compariranno direttamente in calendario. Se si ha intenzione di inserire un evento / scadenza in calendario, bisogna entrare da:

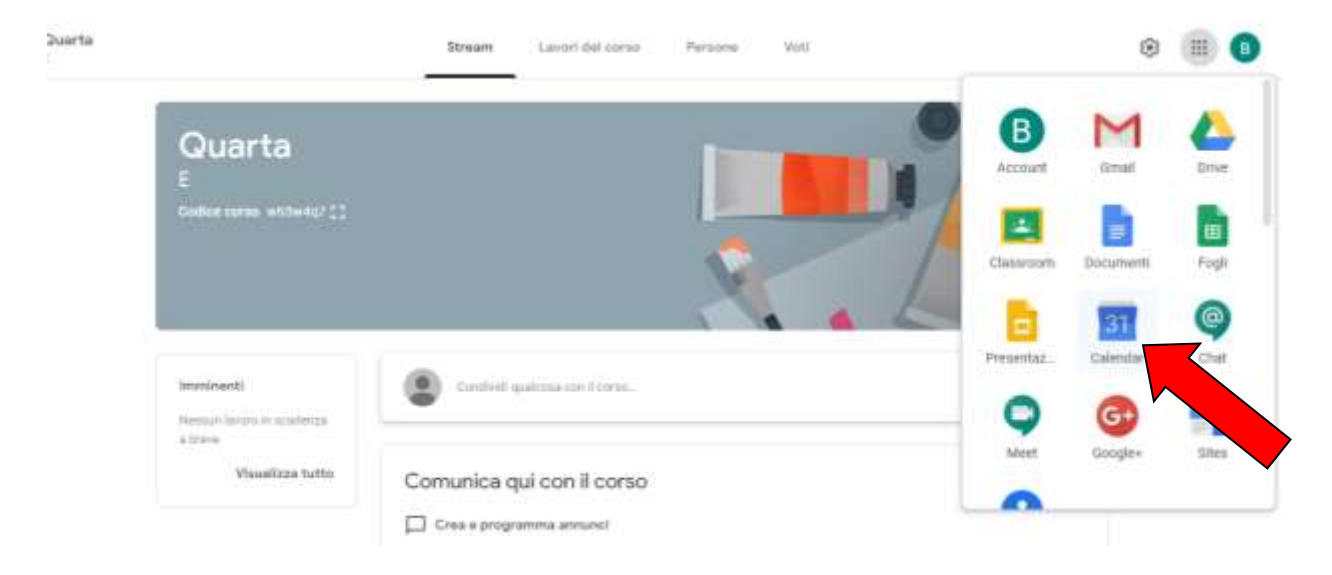

Si aprirà il calendario dove poter inserire eventi / appuntamenti / scadenze (cliccando su area 1), e poi si sceglie a chi rivolgere tale scadenza (area 2)

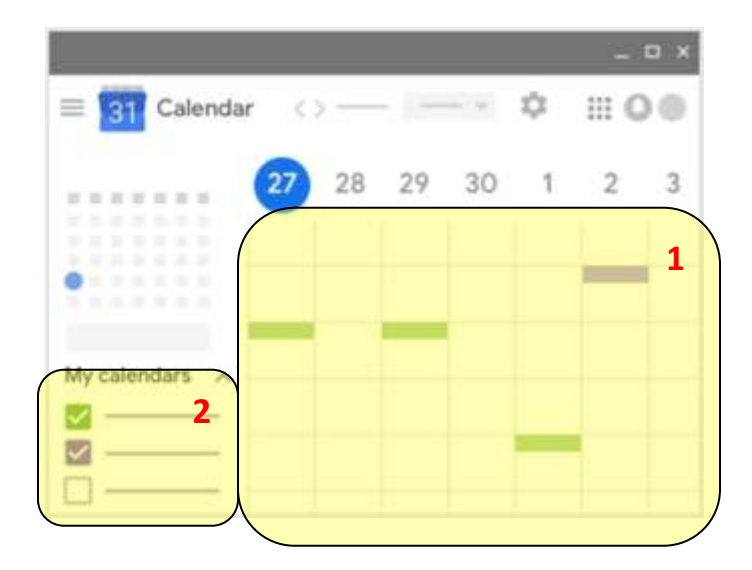

Le informazioni per gli insegnanti sono disponibili in separato file.